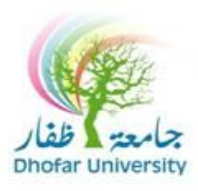

## **Computing & Networking Center**

## Dear DU User,

This is to inform you that you can change your password from DU web mail by following the below instructions:

- 1- When you login to your email through <u>https://email.du.edu.om</u>
- 2- Click on Continue to this website.

|                                                                               | The security certificate presented by this website has expired or is not yet valid.                              |  |  |  |
|-------------------------------------------------------------------------------|----------------------------------------------------------------------------------------------------|--|--|--|
|                                                                               | The security certificate presented by this website was issued for a different website's address.                 |  |  |  |
|                                                                               | Security certificate problems may indicate an attempt to fool you or intercept any data you send to t<br>server. |  |  |  |
| We recommend that you close this webpage and do not continue to this website. |                                                                                                    |  |  |  |
|                                                                               | Q Click here to close this webpage.                                                                              |  |  |  |
|                                                                               | Continue to this website (not recommended).                                                                      |  |  |  |

3- On your left side from the menu click on Options

| Outlook Web Access                                                                                                    | 🛅 Steps (Two-line View 👻)                                                                                                    |
|----------------------------------------------------------------------------------------------------|----------------------------------------------------------------------------------------------------|
| Folders 📀 🔿                                                                                                    | 🗊 New + 🦉 🗙 😂 😂 🖨 + 📑 🔑 💷 🥥                                                                                                    |
| CNC Helpdesk<br>Concts<br>Contacts<br>Deleted Items (119)<br>Drafts [12]<br>Inbox [883]<br>Journal<br>Journal<br>Outhox<br>RSS Feeds<br>Sent Items<br>Sync Issues<br>Tasks | From       Received       V         Subject       Image: Subject       Image: Subject       Image: Subject       Image: Subject         Subject       Image: Subject       Image: Sub |
| Inbox                                                                                                    | CNS Helpdesk Sun 9/8/2013 10:39<br>Username & Password for new staff<br>CNS Helpdesk Tue 9/3/2013 9:59 AM                                                                                                    |
| See Contacts                                                                                                    | Restart logos server *** IMPORTANT **** تا الله الله الله الله الله الله الله ا                                                                                                    |
| Public Folders                                                                                                    | CNS Helpdesk Sun 9/1/2013 11:53<br>Username and Password (Du Portal Logos)                                                                                                    |
| Rules                                                                                                    | CNS Helpdesk Sun 8/4/2013 10:06 ج<br>الاطلاع على اندارات التياب 🕲                                                                                                    |
| 0ptions                                                                                                    | CNS Helpdeck Sun 8/4/2013 10:05 🛼 🔻                                                                                                    |

4- Click on change password.

| Calendar   B   Contacts   Contacts   Calendar Options   Day start time:   Store   Day start time:   Store   Sournal   Journal   J                                                                                                    | 🖃 🚔 CNC Helpdesk    |                 | Current Time Zone:                                                      | (GMT+04:00) A    | bu Dhabi, Muscat  |                        |  |
|----------------------------------------------------------------------------------------------------|---------------------|-----------------|-------------------------------------------------------------------------|------------------|-------------------|------------------------|--|
| Collected Items (119)   Dette [12]   Durits [12]   Durits [12]   Durits [12]   Durits [12]   Durits [12]   Day start line:   Boy start line:   Day end time:   Stoo PM   Day ont time:   Stoo PM   Day ont time:   Stoo PM   Day ont time:   Stoo PM   Day ont time:   Stoo PM   Day ont time:   Stoo PM   Day ont time:   Stoo PM   Day ont time:   Stoo PM   Day ont time:   Stoo PM   Day ont time:   Stoo PM   Day ont time:   Stoo PM   Day ont time:   Stoo PM   Day ont time:   Stoo PM   Day ont time:   Stoo PM   Day ont time:   Stoo PM   Polic Folders   To view reminders, you must use Microsoft Internet Explorer 5 or later.   Pist reminder:   To view reminders for Task items   Play a sound when a reminder is due   Default reminder:   Default reminder:   Stoo AM   Contacts   Contacts   Public Folders   Public Folders   Public Folders   Public Folders   Contacts   Public Folders   Colder View Items to view and recover items that were recently empted from your Deleted Items   View Items to view Items to view and recover items                                                                                                    | Calendar            |                 |                                                                         |                  |                   |                        |  |
| Week begins on: Sunday   Day start time: 3:00 AM   Day start time: 3:00 AM   Day end time: 5:00 PM   Day end time: 5:00 PM   Day end time: 5:00 PM   Day end time: 5:00 PM   Day end time: 5:00 PM   Pass Feeds First week of year:   Do not display week numbers To view reminders, you must use Microsoft Internet Explorer 5 or later.   Synt Issues To view reminders, you must use Microsoft Internet Explorer 5 or later.   Tasks Contact Options   Contacts Contacts   Nubic Folders Change Password   Tasks Recover Deleted Items   Public Folders View Items to view and recover items that were recently emptied from your Deleted View Items                                                                                                    | Deleted Items (119) | Calend          | Calendar Options                                                        |                  |                   |                        |  |
| Inbox [883]   Journal   Dunk E-mail [5]   Notes   Outbox   RSS Feeds   Sent Items   Sync Issues   To view reminders, you must use Microsoft Internet Explorer 5 or later.   Image: Sync Issues   To view reminders for Calendar items   To view reminders for Calendar items   To view reminders for Task items   Play a sound when a reminder is due   Default reminder:   1 Inbox   Contact Options   Contacts   Inbox   Insks   Public Folders   Nules   Options                                                                                                    | Drafts [12]         |                 | Week begins on:                                                         | Sunday 🔫         |                   |                        |  |
| Journal Day end time: 5:00 PM   Junk E-mail (6) Notes   Notes First week of year: Do not display week numbers   Outbox Sent Items   Sent Items To view reminders, you must use Microsoft Internet Explorer 5 or later.   Sent Items To view reminders for Calendari items   To siew reminders for Taski items Play a sound when a reminder is due   Default reminder: 15 minutes   Play a sound when a reminder is due Default reminder:   Default reminder: 15 minutes   Contact Options Contacts   Staks Password   Tasks Recover Deleted Items   Public Folders Change Password   Tasks Change Password   Tasks Change Password   Tasks Change Password   Public Folders Cick View Items to view and recover items that were recently emptied from your Deleted Items   Tasks Cick View Items to view and recover items that were recently emptied from your Deleted Items                                                                                                    |                     |                 | Day start time:                                                         | 8:00 AM 🝷        |                   |                        |  |
| Junk C Finan [9]   Outbox   RSS Feeds   Synt. Issues   To view reminders, you must use Microsoft Internet Explorer 5 or later.   Image: Synt. Issues   To view reminders, you must use Microsoft Internet Explorer 5 or later.   Image: Synt. Issues   To view reminders, you must use Microsoft Internet Explorer 5 or later.   Image: Synt. Issues   Image: Synt. Issues  <                                                                                                    | Journal             |                 | Day end time:                                                           | 5:00 PM 👻        |                   |                        |  |
| Contact   Contacts   Contacts   Contac                                                                                                    |                     |                 | First week of year:                                                     | Do not display   | week numbers 🔻    |                        |  |
| Sent Items   Sync Issues   To ska   To ska   Inbox   Contact Options   Check names first in:   Global Address List   Contacts   Tasks   Password   Tasks   Recover Deleted Items   Pients to view reminder so view and recover items that were recently emptied from your Deleted View Items to view and recover items that were recently emptied from your Deleted View Items                                                                                                    | RSS Feeds           | Remin           | Reminder Options                                                        |                  |                   |                        |  |
| Sync Issues   Toaks     Chable reminders for Calendar items   Play a sound when a reminder is due   Default reminder:   15 minutes      Contact Options   Check names first in:   Sig Contacts   Contacts   Password   Change Password   Recover Deleted Items   View Items to view and recover items that were recently emptied from your Deleted   View Items                                                                                                    | Sent Items          | ~               | To view reminders, you must use Microsoft Internet Explorer 5 or later. |                  |                   |                        |  |
| <ul> <li>✓ Tubb</li> <li>✓ Cnable reminders for Task items</li> <li>✓ Play a sound when a reminder is due</li> <li>Default reminder: 15 minutes </li> <li>✓ Contact Options</li> <li>✓ Contact Options</li> <li>✓ Check names first in:</li> <li>✓ Contacts</li> <li>✓ Contacts</li> <li>✓ Contacts</li> <li>✓ Contacts</li> <li>✓ Contacts</li> <li>✓ Contacts</li> <li>✓ Contacts</li> <li>✓ Change Password</li> <li>✓ Change Password</li></ul> | Sync Issues         | -               | Enable reminders for Calendar items                                     |                  |                   |                        |  |
| Play a sound when a reminder is due   Default reminder:   15 minutes   Contact Options   Check names first in:   Check names first in:   Contacts   Password   Change Password   Change Password   Check names first in:   Check names first in:   Contacts   Contacts   Password   Check names first in:   Check names first in:   Contacts   Password   Check names first in:   Check names first in:   Check names first in:   Contacts   Contacts   Check names first in:   Check names first in:   Check names first in:   Check names first in:   Check names first in:   Check names first in:   Check names first in:   Check names first in:   Check names first in:   Check names first in:   Check names first in:   Check names first in:   Check names first in:   Check names first in: </th <th></th> <th></th> <th>Chable reminders for Task</th> <th>k items</th> <th></th> <th></th>                                                                                                    |                     |                 | Chable reminders for Task                                               | k items          |                   |                        |  |
| Contact Options   Contact Options   Contact Options   Check names first in:   Check names first in:   Contacts   Contacts   Contacts   Contacts   Public Folders   Rules   Options                                                                                                    |                     |                 |                                                                         |                  |                   |                        |  |
| Contact Options   Check names first in:   Check names first in:   Contacts   Password   Check names first in:   Check names first in:   Check nam                                                                                                    |                     |                 |                                                                         | inder is due     |                   |                        |  |
| Contact Options         Check names first in:         Global Address List         Contacts         Contacts         Public Folders         Rules         Options                                                                                                    |                     |                 | Default reminder:                                                       | 15 minutes 🔻     |                   |                        |  |
| Check names first in:   Global Address List   Contacts   Calendar   Calendar   Calendar   Contacts   Change Password   Change Password   Change P                                                                                                    |                     | Contact Options |                                                                         |                  |                   |                        |  |
| Inbox Contacts   Calendar Password   Contacts Change Password   Tasks Change Password   Tasks Change Password   Public Folders Click View Items to view and recover items that were recently emptied from your Deleted   Public Solders View Items   Options View Items                                                                                                    |                     |                 | Check names first in:                                                   |                  |                   |                        |  |
| Inbox Contacts   Calendar Password   Contacts Change Password   Change Password Change Password   Tasks Change Password   Public Folders Click View Items to view and recover items that were recently emptied from your Deleted   Public Solders Click View Items   Options View Items                                                                                                    |                     |                 | Global Address List                                                     |                  |                   |                        |  |
| Inbox   Calendar   Calendar   Contacts   Change Password   Change Password   Change Passwor                                                                                                    |                     |                 | Contacts                                                                |                  |                   |                        |  |
| Calendar Password   Contacts Change Password   Tasks Change Password   Public Folders Recover Deleted Items   Rules Click View Items to view and recover items that were recently emptied from your Deleted Items   Options View Items                                                                                                    | 🖂 Inbox             |                 |                                                                         |                  |                   |                        |  |
| Similar Contacts   Change Password   Tasks   Public Folders   Recover Deleted Items   Rules   Options   Click View Items to view and recover items that were recently emptied from your Deleted Items                                                                                                    | Calendar            | Passwo          | ord                                                                     |                  |                   |                        |  |
| Y Tasks     Recover Deleted Items       Public Folders     Click View Items to view and recover items that were recently emptied from your Deleted       Rules     View Items       Options     View Items                                                                                                    | Seal Contacts       | 3               | Change Password                                                         |                  |                   |                        |  |
| Public Folders     Recover Deleted Items       Rules     Click View Items to view and recover items that were recently emptied from your Deleted       Options     View Items                                                                                                    | Tasks               | 00              |                                                                         |                  |                   |                        |  |
| Rules       Click View Items to view and recover items that were recently emptied from your Deleted         Options       View Items                                                                                                    | Dublic Faldow       | Recove          | er Deleted Items                                                        |                  |                   |                        |  |
| Rules View Items                                                                                                    |                     | a               | Click View Items to view and red                                        | cover items that | were recently emp | tied from your Deleted |  |
| 2 Options                                                                                                    | C Rules             | 450             | View Items                                                              |                  |                   |                        |  |
|                                                                                                    | options             |                 |                                                                         |                  |                   |                        |  |

5- In the domain name type du.edu.om, your username, old password, new password and then confirm the new password as it shows in the picture. Then click ok.

Note:

\* Password should contain no less than 8 characters.

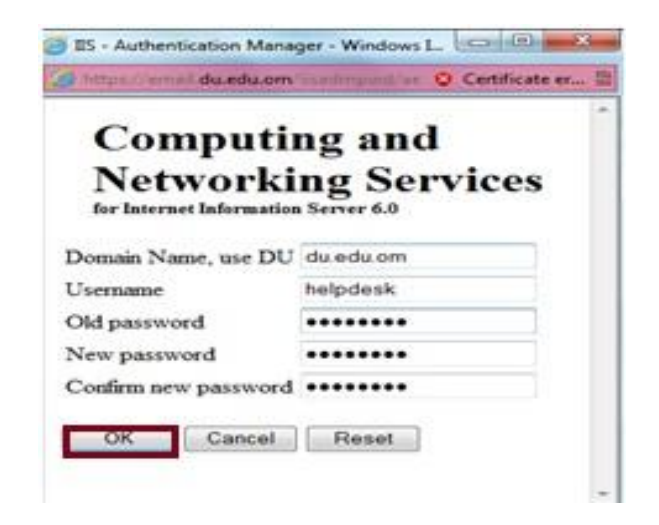

6- Your password has been successfully changed.

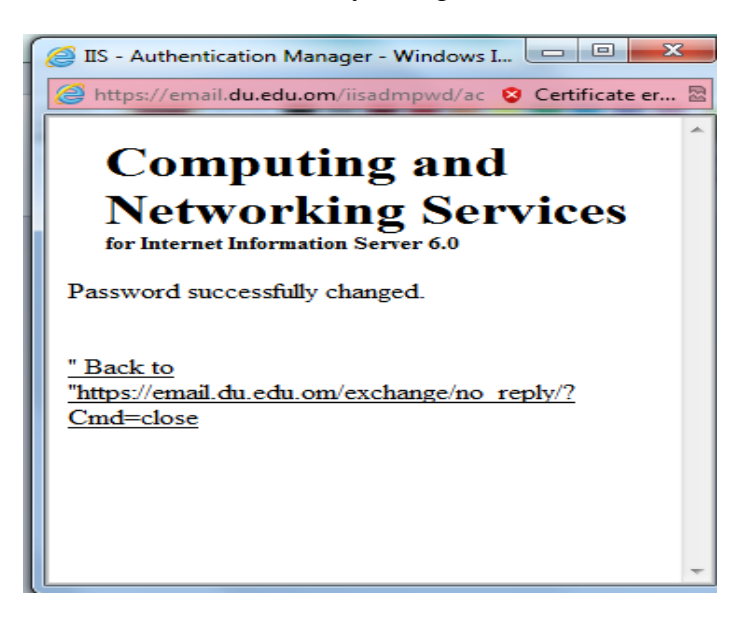

7- Finally go back to check your email.

## ୭୦୯୭୦୯୭୦୯୭୦୯୭୦